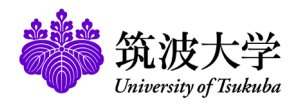

# Learning Management System (manaba) Supplementary Manual for Teachers

This manual describes the functions of the Learning Management System (manaba) that are provided for the University of Tsukuba but not described in the online manual. Some functions, such as the portfolio, are described in the online manual but cannot be used at the University of Tsukuba.

## **Usage qualifications**

Students and faculty members of the University of Tsukuba who have an account in the unified authentication system or those who have an account issued through "Applying for the Zengaku Computer System Account" (https://www.u.tsukuba.ac.jp/en-account/) can immediately use manaba. In addition, those who fall under any of the following can also use manaba by applying for use to the Office of Educational Cloud.

- Students or faculty members at the University of Tsukuba who do not have an account in the unified authentication system.
- Those who want to use manaba for activities related to education and research at the University of Tsukuba and have a faculty member of the University of Tsukuba as a caretaker regarding usage.
- For details, please see the manaba support site (https://www.ecloud.tsukuba.ac.jp/manaba) of the Office of Educational Cloud.

## Login

To log in to manaba, follow the steps below using your Unified Authentication ID and password.

1. Enter the URL below directly into your browser to access the manaba login page. (The QR code for logging in to manaba is on the right.)

#### https://manaba.tsukuba.ac.jp

- When the login screen of the University of Tsukuba Unified Authentication System appears, enter the Unified Authentication ID (UTID-13: 13 digits on the barcode on the back of your staff ID card) and password.
- If you log in successfully, My Page of manaba will be displayed. (Please refer to the online manual for information on the various features of My Page.)
- To login to manaba, you do not need to visit the manaba support site on the Office of Educational Cloud website. Please directly enter the above URL in your browser.
- Please be sure to access from the above URL when logging in. If you set a bookmark on the login screen of the Unified Authentication System, you may not be able to log in properly.
- If you use an account issued by the Office of Educational Cloud, please login at the following URL.

https://manaba.tsukuba.ac.jp/local/

#### Logout

manaba does not provide a logout function, so please close all windows and tabs of your browser. For smartphone or tablet users, exit the browser application by the correspondent operations of your device.

If you do not close the browser, other users may continue to use your logged in ID without authentication.

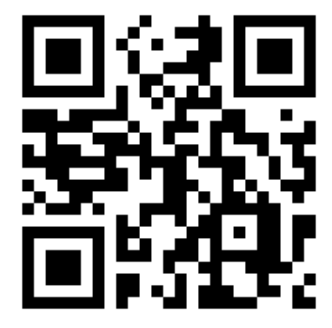

.....

QR code for logging in to manaba

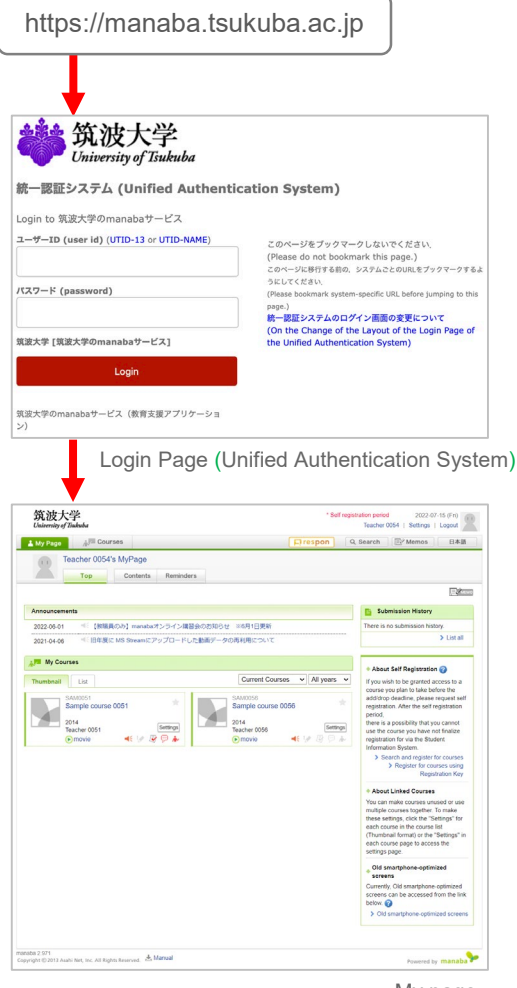

My page

## 2 Documents

2023/9/27

Various documents on manaba are available below.

#### **Online Manual**

Online manual is available from the [Manual] link at the bottom of My Page ((a) in the upper right figure). For teachers, both the teacher's and student's manuals are available.

| My Page Arr Courses                                                            | □ respon Q Search 🖾 Memos 日本                                                                                                    |
|--------------------------------------------------------------------------------|----------------------------------------------------------------------------------------------------|
| Teacher 0054's MyPage                                                          | 100 ma                                                                                                    |
| Announcements                                                                  | Submission History                                                                                                    |
| 2022-06-01 <= 【教職員のみ】manabaオンライン購習会の                                           | 辺らせ ※6月1日更新 There is no submission history.                                                                                                    |
| 2021-04-06 《 旧年度に MS Streamにアップロードした動                                          | 『一夕の再利用について > List a                                                                                                    |
| My Courses                                                                     | About Self Peristration                                                                                                    |
| Transati US<br>Sample course 0051<br>2014<br>Teacher 0051<br>⊛movie ≪€ № № 9 & | transfer costs such as a supervised of the supervised of the |
|                                                                                | About Linked Courses<br>You can make courses unused or us<br>multiple courses together. To make<br>these series, sick her Settings" fo<br>each course in the course list<br>(Thumbail formai) or the "Settings"<br>each course page to access the<br>settings page.                                                                                                    |
| (a)                                                                            | © Old smartphone-optimized<br>screans<br>Currenty, Old smartphone-optimized<br>screans can be accessed from the lis<br>below                                                                                                    |
| aba 2.971                                                                      |                                                                                                    |

#### manaba support site

On the support site, in addition to this supplementary manual, information from the Education Cloud Office, such as the operational status of the system, is posted as needed.

| University of           | Tsukuba                                                                                                    |                                                                                                    | Sitemap                                                                                                    | SEARCH                                               | Q Japar                     |
|-------------------------|----------------------------------------------------------------------------------------------------|----------------------------------------------------------------------------------------------------|----------------------------------------------------------------------------------------------------|------------------------------------------------------|-----------------------------|
| Top<br>English Top page | LMS (manaba)<br>Learning Management System                                                                                                    | VLS (Remote / Automatic Recording)<br>Remote / Automatic Recording Lecture System                                                                                                    | Copen Course Ware                                                                                                    | Media Services<br>Mutt-media services for University | Contact<br>Contact / Access |
|                         | Learnin                                                                                                    | g Management S                                                                                                    | System (n                                                                                                    | nanaba)                                              |                             |
| 骨 トップページコンテン:           | 7 / English Top / Learning Mar                                                                                                    | agement System (manaba)                                                                                                    |                                                                                                    |                                                      |                             |
|                         |                                                                                                    |                                                                                                    |                                                                                                    |                                                      |                             |
| Learning Ma             | inagement Sys                                                                                                    | stem (manaba)                                                                                                    |                                                                                                    |                                                      |                             |
|                         |                                                                                                    |                                                                                                    |                                                                                                    |                                                      |                             |
|                         |                                                                                                    |                                                                                                    |                                                                                                    |                                                      |                             |
| This website provides   | information on the Univer                                                                                                    | sity of Tsukuba's manaba Learning Managen                                                                                                    | ient System (hereafter n                                                                                               | efers to LMS).                                       |                             |
| This website provides   | information on the Univer                                                                                                    | sity of Tsukuba's manaba Learning Managen                                                                                                    | ient System (hereafter n                                                                                               | afers to LMS).                                       |                             |
| This website provides   | information on the Univers                                                                                                    | sity of Tsukuba's manaba Learning Managen<br>The system is running normally.                                                                                                    | nent System (hereafter n                                                                                               | efers to LMS).                                       |                             |
| This website provides   | information on the Univen<br>(Operational status)                                                                                                    | sity of Tsukuba's manaba Learning Managen                                                                                                    | nent System (hereafter n                                                                                               | efers to LMS).                                       |                             |
| This website provides   | (Operational status)                                                                                                    | ity of Tsukuba's manaba Learning Manager<br>The system is running normally.<br>he operation of other learning management                                                                                                    | ient System (hereafter n<br>systems.                                                                                   | :fers to LMS).                                       |                             |
| This website provides   | Information on the University (Operational status)                                                                                                    | sity of Tsukuba's manaba Learning Managen<br>The system is running normality.<br>The operation of other learning management                                                                                                    | nent System (hereafter n                                                                                               | :fers to LMS).                                       |                             |
| This website provides   | information on the Univers<br>[Operational status]<br>ge [2] for information on t                                                                                  | aity of Tsukuba's manaba Learning Managen<br>The system is running normally.<br>He operation of other learning management                                                                                                    | nent System (hercafter n                                                                                               | efers to LMS).                                       |                             |
| This website provides   | information on the Univers<br>[Operational status]<br>toge [2] for information on t                                                                                | aty of Turkeba's manabe Learning Manager<br>The system is running normally.<br>He operation of other learning management<br>Co to manaba login p                                                                                                    | nent System (hereafter n<br>systems.<br>age.                                                                           | efers to LMS).                                       |                             |
| This website provides   | Information on the Univer<br>(Operational status)<br>og (2) for information on t                                                                                   | aty of Tukeba's manaba Learning Manager<br>The system is running normally.<br>The operation of other learning management<br>Go to manaba login p<br>(Only for those who have a Unified Ai                                                                                                    | ient System (hereafter n<br>systems.<br>age.<br>thentication ID)                                                       | ofers to LMS).                                       |                             |
| This website provides   | Information on the Univers<br>(Operational status)<br>08 22 for information on t                                                                                   | aty of Tukeba's manaba Learning Manager<br>The system is numing normally.<br>the operation of other learning management<br>Go to manaba login p<br>(Only for those who have a Unified Au-<br>ta should need the "Joure Guide@** for CD                                                                                                    | nent System (hereafter n<br>systems.<br>2006.<br>thentication ID)                                                      | den to LMS).                                         |                             |
| This website provides   | Information on the Universe<br>(Operational status)<br>get2 for Information on t<br>get2 for Information on t<br>First-time users of mana<br>Learning Management S | sity of Tuskuba's manuba Learning Manager<br>The system is running normally.<br>The operation of other learning management<br><u>Con to manuaba login p</u><br>(Only for those who have a childred A<br>should read the " <u>User Guide C</u> " first (a),<br>and                                                                               | nent System (hereafter n<br>systems.<br>age.<br>thentication ID)<br>ances version only).<br>d staffa)62                | des to LHS).                                         |                             |
| This website provides   | Information on the University (Operational status) get2 for information on the University of manal Learning Management 5.                                          | sity of Tuskuba's manaba Learning Manager<br>The system is running normally.<br>The system is running management<br>Conto manaba login p<br>(Only for those who have a Unified Ail<br>to should read the " <u>Lace Guide B</u> " first (Jay<br>stem ( <u>manaba User Guide B</u> " first (Jay<br>stem ( <u>manaba User Guide B</u> " first (Jay | tent System (hereafter n<br>systems.<br>dge.<br>thertication ID)<br>ancse version only).<br>$\underline{ci_staft}_{2}$ | sfers to LMS).                                       | 0                           |

(https://www.ecloud.tsukuba.ac.jp/en/learningmanagement-system-manaba)

manaba Support Site

## **Reminder Settings**

Reminder is a function to send updated information to the email address registered by the user when there is a new notification or new text in manaba. To make various settings for reminders, click [Settings] at the top right of My Page, then click [Change reminder settings]. Please refer to the online manual for details.

The following is a supplementary explanation that is not included in the online manual.

Users of an account issued by the Office of Educational Cloud cannot access the correspondent page from a URL described in a reminder message.

| 巩波大学<br>University of Tsul                        | と<br>kuba                                          |             |            |                     | * Self registration period<br>Teacher 005- | 4 Settings Logout              |
|---------------------------------------------------|----------------------------------------------------|-------------|------------|---------------------|--------------------------------------------|--------------------------------|
| 1 My Page                                         | Courses                                            | 3           |            | 📮 respo             | Q Search                                   | Memos 日本語                      |
| Tead                                              | cher 0054's N                                      | /lyPage     |            |                     | معي                                        |                                |
|                                                   | Тор                                                | Contents    | Reminders  |                     | - A.                                       |                                |
|                                                   |                                                    |             |            |                     | 1 - A - A - A - A - A - A - A - A - A -    | (E) dans                       |
| Announcements                                     | 5                                                  |             |            |                     | 📔 Submis                                   | sion History                   |
| 2022-06-01                                        | ■○【教職員の                                            | 7}) manaba⊅ | ンライン講習会のお知 | らせ ※6月1日更新          | There is no s                              | ubmission history.             |
| 2021-04-06                                        | ≪ 旧年度(こ M                                          | S Stream(こア | ップロードした動画デ | ータの再利用について          | · .                                        | > List all                     |
| 🚛 My Courses                                      | \$                                                 |             |            |                     | <u> </u>                                   |                                |
| Thumbnail                                         | List                                               |             |            | Current Courses 🗸 🕺 | /ears V If you wish t                      | If Registration ?              |
|                                                   | 10054                                              |             |            | 0.1140050           | course you                                 | plan to take before the        |
| San                                               | nple course 00                                     | 51          | *          | Sample course 0056  | registration.                              | After the self registration    |
| 2014                                              | 4                                                  |             |            | 2014                | period,<br>there is a po                   | ssibility that you cannot      |
| Teac                                              | cher 0051                                          | 4 L         | Settings   | Teacher 0056        | Settings use the cou                       | rse you have not finalize      |
| () n                                              | novie                                              | at 🖉 🦉      | 9 ·        | 🕞 movie 🔍 🔍 🦉       | Information                                | for via the Student<br>System. |
|                                                   |                                                    |             | S          | ettings             |                                            |                                |
|                                                   |                                                    |             |            | •                   |                                            |                                |
| Settings                                          |                                                    |             |            | ·                   |                                            |                                |
| Settings                                          | assword                                            |             |            | ·                   |                                            |                                |
| Settings Change pa Change re                      | assword<br>minder settir                           | ngs         |            |                     |                                            |                                |
| Settings Change pa Change re Change ite           | assword<br>minder settir                           | ngs         |            |                     |                                            |                                |
| Settings Change pa Change re Change ite Change Pr | assword<br>minder settir<br>ems per page<br>rofile | igs         |            |                     |                                            |                                |

#### Browse past reminders

Click the [Reminders] tab to access the list of past received reminders.

You can filter the reminders by sending date and time.

- In the reminder list, reminders for one year are displayed.
- If you set multiple email addresses, the reminders sent to each email address will be displayed on the reminder list.
  - On the reminder list page, both summaries and individual received reminders are displayed.

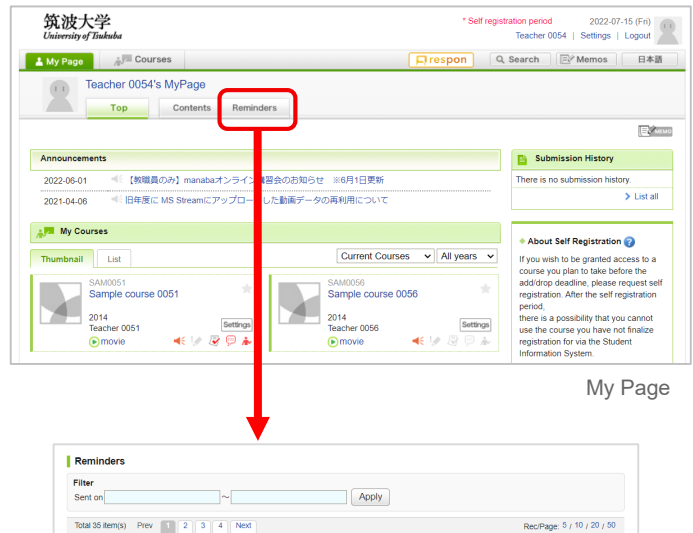

| Title                                                                                                    | Course             | Sent on          | Mail sender       |
|----------------------------------------------------------------------------------------------------|--------------------|------------------|-------------------|
| manaba - 練習用コース0051 - ファイル配<br>布のお知らせ / Questionnaire about the<br>Univer File distributed                                     | Sample course 0051 | 2022-01-19 14:45 | @un.tsukuba.ac.j  |
| manaba - 練習用コース0051 - ファイル配<br>布のお知らせ / Questionnaire about the<br>Univer File distributed                                     | Sample course 0051 | 2022-01-19 14:19 | @un.tsukuba.ac.jj |
| manaba - 練習用コース0051 - ファイル配<br>布のお知らせ / Questionnaire about the<br>Univer File distributed                                     | Sample course 0051 | 2022-01-19 14:15 | @un.tsukuba.ac.jj |
| manaba - 練習用コース0051 - レポート提<br>出取消(再提出)のお知らせ / Questionnaire<br>about the Univer Notice of Assignment<br>Submission Retraction | Sample course 0051 | 2022-01-06 15:29 | @un.tsukuba.ac.jj |
| manaba - 練習用コース0051 - レポート公<br>聞のお知らせ / Questionnaire about the<br>Univer Notice of Assignment Publication                     | Sample course 0051 | 2022-01-06 15:13 | @un.tsukuba.ac.jj |
| manaba - 練習用コース0051 - レポート提<br>出取消(再提出)のお知らせ / Questionnaire<br>about the Univer Notice of Assignment<br>Submission Retraction | Sample course 0051 | 2022-01-06 08:09 | @un.tsukuba.ac.jj |
| manaba - 練習用コース0051 - レポート提<br>出取消(再提出)のお知らせ / Questionnaire<br>about the Univer Notice of Assignment<br>Resubmission Request  | Sample course 0051 | 2021-12-27 10:16 | @un.tsukuba.ac.jj |
| manaba - 練習用コース0051 - レポート提<br>出取消(再提出)のお知らせ / Questionnaire<br>about the Univer Notice of Assignment<br>Submission Retraction | Sample course 0051 | 2021-12-27 09:50 | @un.tsukuba.ac.jj |
| manaba - 練習用コース0051 - 小テスト公<br>開のお知らせ / Questionnaire about the<br>Univer Notice of Test Publication                           | Sample course 0051 | 2021-12-15 09:09 | @un.tsukuba.ac.jj |
| manaba - 練習用コース0051 - 掲示板書き<br>込みのお知らせ / Questionnaire about the<br>Univer Notice of Forum Post                                | Sample course 0051 | 2021-12-06 09:36 | @un.tsukuba.ac.jj |

Reminders List page

Open course page

#### For regular courses

- Course pages for the same course will be created each year. Usually, the course pages for the next academic year will be opened around the end of March.
- No application is required to open a course page. However, if you want to create course content prior to opening a course page, please apply via the website of Office of Educational Cloud.
- A course page is valid for one year. After the deadline (the end of March), the course page will move to "Past Courses" and then students will not be able to post on the bulletin board (forum) or submit assignments or tests. (The deadline cannot be extended.)
- If your class is not displayed on "My Page", please apply using the form on the website of Office of Educational Cloud.
- In the case of regular courses, you cannot correct the subject name, etc. Please correct their TWINS registration information through your academic affairs division etc.

#### For non-regular courses

You can open a course page for research or educational activities such as seminars or research projects other than regular courses (registered courses in TWINS). Please refer to the website of Office of Educational Cloud for information how to apply to open courses.

Even after the year has changed, the course page for the previous year will not be deleted.

There are two options if you wish to continue using your non-regular course page in the next year.

- (1) You will continue to use the current course page.
- (2) A new course page for the new year will be opened with the same name, while the current course page will move to "Past Couses". (Same as the regular course page.)

In the case of (1), you do not need to apply for continuous use, while in the case of (2), you need to apply from the website of the Office of Educational Cloud. For details, please refer to the website of Office of Educational Cloud.

## Note on the course link of the code-share courses

In manaba, you do not need to use the course link for code-share courses, as only the course page for the main course (the representative course among the code-share courses) is opened.

#### Note on setting as unused courses

If there are multiple course instructors in a course and one of them sets the course as an "Unused Course", then all other course instructors will not be able to use the course.

## 5 Course members (5-1 Role settings)

Roles are for setting the available functions to each course member for each course. manaba provides roles (position or status in the course) such as "Course Instructor" and "Course Student".

## Types of roles

manaba provides the following six types of roles:

#### Course Instructor

Can edit the course page, manage grades, register / delete students and TAs (Teaching Assistants), and perform all the operations necessary to manage the course page.

#### Course Student / Course Student (TWINS)

Can perform operations as a general student, such as browsing the course page and submitting reports.

#### Course Participant

Can use exactly the same functions as "Course Student". You should select this role when you want to register a student manually with the student ID.

#### • TA (Cannot Grade)

Is a role to assist course instructors. They can create assignments, tests, surveys, and course news. However, cannot manage and register grades.

#### • TA (Can Grade)

Is a role to assist course instructors. In addition to the authority of "TA (Cannot Grade)" above, they can manage and register grades.

However, they cannot delete assignments or change settings to publish or unpublish the grades.

#### Substitute Teacher

Has the same authority as the course instructor, except for registering course members.

#### Course role registration

If you want to register users on your course, then select an appropriate role by the procedure in "5-3 Registration with student ID / UTID-NAME" and register them for the course.

/1- )

2023/9/27

### Register teachers on course page

For a regular course registered in TWINS, its instructors will be registered as the "Course Instructor" when the course page is created. (No application is required.)

If a course you are in charge of does not appear in the course list of My Page, please apply from the website of the Office of Educational Cloud.

### Automatic registration of students

For regular courses, when students register for courses on TWINS, they will be automatically registered as students on the following day (at midnight on the day). At this time, "Course Student (TWINS)" will be displayed in the "Role" field of the "Course Member Registration" page (at (a) in the right figure).

If a student who is registered as a "Course Student (TWINS)" in manaba cancels the course registration on TWINS, their registration in manaba will be automatically canceled within the next day.

- The automatic registration from TWINS works every day of the year, regardless of the course registration period for TWINS.
- The role of a user who is described as "Course Student (TWINS)" in the course member registration screen is "Course Student".
- When you click the "CSV File Registration" button (at **(b)** in the right figure), you can manually register students in manaba by the student list downloaded from TWINS. But this function is not normally used.
- The role of a user registered by self-registration is "Course Student". In the course member registration page, the role is displayed as "Course Student". From the role, you can distinguish students from those automatically registered from TWINS.

#### Registration for code-share courses

For code-share courses, only the course registered as the main course on TWINS is registered in manaba. When updating the student list, all students of all code-share courses are registered as "Course Student (TWINS)" in the main course in manaba.

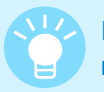

If you remove a student from a course member and then register as a student again, previously submitted data such as assignments and attendance will be automatically restored.

|                                                                                   |                                                                                                 | a)                                                             | )                     |
|-----------------------------------------------------------------------------------|-------------------------------------------------------------------------------------------------|----------------------------------------------------------------|-----------------------|
| Course Member Re                                                                  | egistration                                                                                     |                                                                | CSV File Registration |
| Enter the ID Code of the<br>If there are multiple stur<br>To change the role of a | e user you would like to regis<br>dents, please put a comma ",<br>registered user, delete the u | ter.<br>• between the names.<br>ser first, then repeat the reg | istration process.    |
|                                                                                   |                                                                                                 | Course Participant                                             | Add                   |
|                                                                                   | Up                                                                                              | date                                                           |                       |
| Only Course Members (O                                                            | thers)]                                                                                         |                                                                |                       |
| Course Members (Othe                                                              | ers)                                                                                            | <i>.</i>                                                       |                       |
| Name                                                                              | ID Code                                                                                         | (a) Role                                                       | Delete 💌              |
| Student 0015                                                                      | student0015                                                                                     | Course Participant                                             |                       |
| Student 0016                                                                      | student0016                                                                                     | TA ( Cannot Grade )                                            |                       |
| Course Members (Cou                                                               | rse Instructors , Course S                                                                      | Students)                                                      |                       |
| Name                                                                              | ID Code                                                                                         | Role                                                           | Delete 💌              |
| Student 0013                                                                      | student0013                                                                                     | Course Student (TWINS)                                         | 0                     |
| Student 0014                                                                      | student0014                                                                                     | Course Student (TWINS)                                         |                       |
| Student 0017                                                                      | student0017                                                                                     | Course Student                                                 |                       |
| Teacher A                                                                         |                                                                                                 | Course Instructor                                              |                       |
|                                                                                   | Up                                                                                              | date                                                           |                       |
|                                                                                   |                                                                                                 |                                                                | >Course Settin        |

2023/9/27

When a student registers a course in TWINS, they are also automatically registered on the course page in manaba. There are two other ways to register course members:

#### 1. Individual registration using student ID (for students) or UTID-NAME (for faculty members): Registration by student ID, etc. This method is used when you want to assign a different role such as a TA, etc.

#### 2. Registration by students themselves:

This method is often used to grant access to the course to the students prior to registration in TWINS.

#### With student ID (for students)

You can register a course member from their student ID from the following instructions.

- 1. Click [Settings] in the course page.
- 2. Click [Course Member Registration].
- Enter the student ID (9-digit number) for the student to be registered in the course (a) and specify the role to enroll in (b).
- 4. Click [Add] (c).
- 5. Confirm the users to be added, and click [Update] (d) to complete the addition of non-course members.

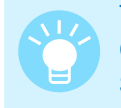

To show the instructors and students, click "Show Course Members (Course Instructors, Course Students)."

- To register students individually with student ID, select "Course Participant." manaba provides two roles, "Course Student" and "Course Participant," thereby distinguishing between students registered by student ID. For these roles, there is no functional difference.
- When a student registered as a "Course Participant" registers on TWINS, the status will change to "Course Student (TWINS)" on the next day, and after that, the system behaves as described in "5-2 Automatic registration."

#### With UTID-NAME (for faculty members)

You can register faculty members as "Course Instructor" etc. in the same manner in "With student ID" above, but use UTID-NAME when registering.

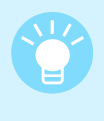

"UTID-NAME" is the character string before "@" in the email address of the Zengaku Computer System.

(familyname.firstname.xx@u/un.tsukuba.ac.jp).

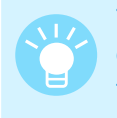

To find your UTID-NAME, put your UTID-13 (13digit number on the back of your staff ID card) in the "Review your information" page of the following website. https://account.tsukuba.ac.jp

| 🛓 My Page                  | Courses                                                   |                                      |                               | Attendance Card 日本目              |
|----------------------------|-----------------------------------------------------------|--------------------------------------|-------------------------------|----------------------------------|
| iii                        | nternational econom                                       | ics1                                 | P Setting                     | Manabu Baba<br>2013 spring       |
|                            | Tests Surve                                               | eys Assignments Projects             | Grades                        | Forum                            |
| The self re<br>To allow st | gistration period is currei<br>tudents to join your cours | ntly in effect.<br>e before the add/ | ttings                        | L.                               |
|                            |                                                           |                                      | -                             | t Course Member Li:              |
| Course M                   | news                                                      | Add News                             | Threads (latest first)        |                                  |
|                            |                                                           | > Add News                           | i nere are no threads.        | > New Thread                     |
|                            |                                                           |                                      |                               | Course Top Pag                   |
| hange Cours                | ourse Settings<br>se Icon Settings<br>Registration Sett   | ings 🝞                               |                               |                                  |
| • Use /                    | Do not use cou                                            | rse 🕜                                |                               |                                  |
| Course                     | se Member Regi                                            | stration                             |                               |                                  |
|                            |                                                           |                                      |                               |                                  |
| Course                     | Member Regi                                               | stration                             |                               | CSV File Registration            |
| Enter the<br>between       | e student ID of the the the names.                        | user you would like to register. I   | If the bar multiple students, | Neaseput a comma ","<br>C<br>Add |
| Course Me                  | mbers (Course In                                          | structors , Course Students)         | <u>^</u>                      |                                  |
| Name                       |                                                           | Student ID                           | Role                          | Delete                           |
| u-student2                 | 2                                                         | u12352                               | Course Student                |                                  |
| u-student3                 | 3                                                         | u12353                               | Course Student                |                                  |
| u-teacher                  | 1                                                         | u12345                               | Course Instructor             |                                  |
| Course Me                  | mbers (Others)                                            |                                      |                               |                                  |
| Name                       |                                                           | Student ID                           | Role                          | Delete                           |
| u-student*                 | 1                                                         | u12351                               | Course Semi-student           |                                  |
|                            |                                                           |                                      | date                          |                                  |
|                            |                                                           |                                      |                               | <b>N</b> O-111-10-111            |

.....

Course Member Registration

## 5 Course members (5-4 Delete course members)

[For Teachers]

2023/9/27

## Delete course members

#### Delete a single member

To remove a registered course member from the Course member registration screen, select the check box in the "Delete" column ((a) in the right figure) and then click [Update].

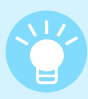

To change the role of a course member, delete them once and register again.

| Enter the ID Code of the u                                                                                  | ser you would like to register                                             |                                                                                  | CSV File Registration                                  |
|----------------------------------------------------------------------------------------------------|----------------------------------------------------------------------------|----------------------------------------------------------------------------------|--------------------------------------------------------|
| If there are multiple studen<br>To change the role of a reg                                                 | its, please put a comma "," betwe<br>jistered user, delete the user first, | en the names.<br>then repeat the registration p                                  | rocess.                                                |
|                                                                                                    |                                                                            | Course Participa                                                                 | nt 🗸 Add                                               |
|                                                                                                    | Upo                                                                        | late                                                                             |                                                        |
| Show Course Members (Cou<br>Course Members (Others)                                                         | irse Instructors , Course Students                                         | )]                                                                               | (b)                                                    |
| Show Course Members (Cou<br>Course Members (Others)<br>Name                                                 | irse Instructors , Course Students                                         | Role                                                                             | (b)<br>(a) Delet                                       |
| Show Course Members (Cou<br>Course Members (Others)<br>Name<br>Student 0101                                 | ID Code<br>student0101                                                     | Role Course Participant                                                          | (b)<br>(a) Delety V                                    |
| Show Course Members (Cou<br>Course Members (Others)<br>Name<br>Student 0101<br>Student 0105                 | ID Code<br>student0101<br>student0105                                      | Role<br>Course Participant<br>Course Participant                                 | (b)<br>(a) Delet V<br>Select All<br>Course Participant |
| Show Course Members (Out<br>Course Members (Others)<br>Name<br>Student 0101<br>Student 0105<br>Student 0106 | ID Code<br>student0101<br>student0105<br>student0106                       | Role Course Participant Course Participant Course Participant Course Participant | (b)<br>(a) Delet V<br>Select All Course Participant    |
| Show Course Members (Cot<br>Course Members (Others)<br>Name<br>Student 0101<br>Student 0105<br>Student 0106 | ID Code<br>student0101<br>student0105<br>student0106                       | Role<br>Course Participant<br>Course Participant<br>Course Participant<br>ate    | (b)<br>(a) Delet V<br>Select All<br>Course Participant |

Deleting course members on Course Member Registration page

#### Delete multiple members at once

To delete all course students at once, use the menu near the "Delete" column in the Course Member Registration page (displayed by pressing the **(b)** button in the right figure) and check the correspondent role.

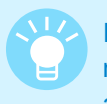

If you remove a student from a course member and then register as a student again, previously submitted data such as assignments and attendance will be automatically restored.

## Notes on automatic registration from TWINS

- If a user who registered as a course student in manaba through the automatic registration from TWINS (displayed as "Course Student (TWINS)" on the Course Member Registration page) cancels the course registration on TWINS, the user will be automatically deleted from the course member list within the next day. (Refer "5-2 Automatic registration".)
- 2. A user who is added as a course student by individual registration with student ID or by self-registration (respectively displayed as "Course Participants" or "Course Students" on the Course Member Registration page) will not be deleted even if they do not register in TWINS. However, once they register the course in TWINS, their role becomes "Course Student (TWINS)", and after that, they will be treated as described in 1. above.

## Manage course news

If you want to contact all students at once, it is convenient to use the course news function. (Only teachers can add course news.)

There are two types of course news: "Class Cancellations" and "Other News" (for information other than class cancellations).

For courses registered with the same course code as those registered in TWINS, when course news is added on manaba, the content will be automatically reflected on the Web bulletin board in TWINS.

Class Cancellation information is always posted on the bulletin board, while other news can be selected whether or not it is to be posted on the bulletin board.

#### Add course news

1. Click [Add News] on the top of course news.

#### To post class cancellation

- 2. Click [Class Cancellations] under "Category".
- 3. Select Cancelled Date and Period, and Reason for the cancellation (required), and enter Notes (optional, within 40 characters).

#### To post other news

- 2. Select [Other News] under "Category".
- Select whether or not to post on the bulletin board under "Data Transfer Setting" as [Send/Do not Send Data to Web Bulletin Board (TIPS)]. Also, enter Title (required), Publication Period (required if "Send Data to Web Bulletin Board (TIPS)" is selected), and Formatted/Plain Text (required).
- Only the first 100 characters and 250 characters (including ellipsis and the URL to the course news) of Title and Text, respectively, will be posted on the bulletin board.
  - When registering class cancellations, please separately contact the academic service office whose educational organization establishes the course. The information will be posted on the bulletin board within the next day.
  - 4. Click [Preview]. After checking the content, click [Add].

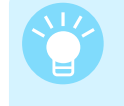

When posting "Other News" on the course page whose correspondent course is not registered in TWINS, select "Do not Send Data to Web Bulleting Board (TIPS)."

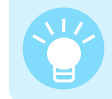

When publishing course news, you can also send a reminder to students.

Once you add course news, you cannot edit it. Also, even if you delete the course news from manaba, it will not be deleted from the bulletin board.

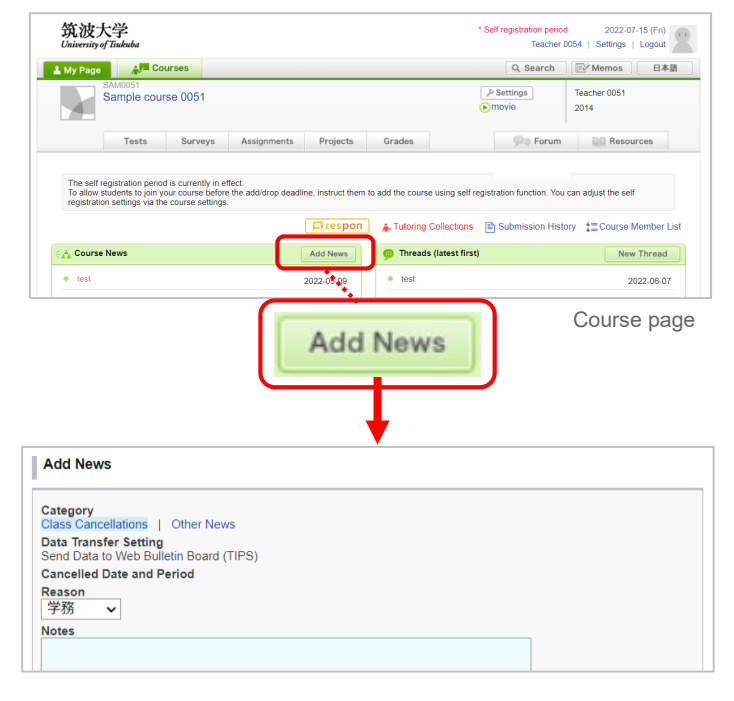

Add News page (for Class Cancellations)

| Add News        |                           |  |
|-----------------|---------------------------|--|
| Category        | ons I. Other News         |  |
| Data Transfer 9 | etting                    |  |
| Send Data to    | Web Bulletin Board (TIPS) |  |
| Title           |                           |  |
|                 |                           |  |
| Period          |                           |  |
| 2022-07-20      | 00:00 ~                   |  |
| 0000 04 04      |                           |  |
| 2023-04-01      | 23.59 Required            |  |

Add News page (for Other News)

## 7 Resources

Please refer to the online manual for the features of "Resources." The following describes functions not described in the online manual.

#### Send reminders to students who haven't accessed resources

By clicking [Access Data] at the bottom of each resource page, you can check whether the students have read the page.

By clicking [Send Reminder] on the Access Data page, you can send a reminder that encourages the students to refer to the resource.

You can select targets to send the reminder from the checkbox.

Reminders will only be delivered to students who have set to receive reminder messages in their basic settings and who have registered a correct email address.

|                                |                                                                            | A                                                                                                    | ccess                                         | Data   | i                                                                                                    |   |
|--------------------------------|----------------------------------------------------------------------------|----------------------------------------------------------------------------------------------------|-----------------------------------------------|--------|----------------------------------------------------------------------------------------------------|---|
|                                | Access<br>Resource 't<br>Send R<br>Send R<br>None of<br>Downlot<br>Only st | Data<br>lest' was accessed 3 times.<br>Ta' some accessed 3 t<br>eminder<br>are a course students hav<br>Access Data<br>tents Show Course | imes.<br>re accessed this reso<br>Instructors | urce.  |                                                                                                    |   |
|                                | SAM0051                                                                    | ample course 0051 Cour                                                                                                    | se Students                                   | Status | Viewed at                                                                                                  |   |
|                                | Student                                                                    | 02                                                                                                    | student0102                                   | Unread | -                                                                                                    |   |
|                                | SAM0051                                                                    | mple course 0051 Cour<br>Name                                                                                                    | se Participants<br>ID Code                    | Status | Viewed at                                                                                                  |   |
|                                | Student                                                                    | 01                                                                                                    | student0101                                   | Unread | -                                                                                                    |   |
| L                              | Student                                                                    | 05                                                                                                    | student0105                                   | Unread | +                                                                                                    |   |
|                                |                                                                            |                                                                                                    |                                               |        |                                                                                                    |   |
|                                |                                                                            |                                                                                                    | X Close                                       | A      | ccess Data pag                                                                                             | е |
| end N                          | Nessage                                                                    |                                                                                                    |                                               |        |                                                                                                    |   |
| he folk<br>コンテ<br>ページ<br>manat | owing mess<br>シツ (Resou<br>? (Page 1) を<br>xa にログイン                        | age will be sent.<br>irces 1] の<br>閲覧してください。<br>ンし、内容を確認してくだ                                                                             | さい。                                           |        | Select user(*:reminder is not set)<br>Course Student<br>Student 0102<br>Course Participant<br>Student 0101 |   |
| PC : h                         | ttps://manab<br>e read the [P<br>sources 1].                               | a.tsukuba.ac.jp/ct/page_26<br>age 1]                                                                                                    | 345021c199258_2148                            | 449656 | Student 0105                                                                                               |   |
| Log in<br>PC : h               | to manaba t<br>ttps://manab                                                | o see details here:<br>a.tsukuba.ac.jp/ct/page_26                                                                                        | 645021c199258_2148                            | 449656 | Teacher 0051                                                                                               |   |
|                                |                                                                            | Send                                                                                                    |                                               |        | Teacher 0053                                                                                               |   |
|                                |                                                                            | Conta                                                                                                    |                                               |        |                                                                                                    |   |

Send Message page

#### Available image, audio, and video formats

Please refer to "How to add a file" in "Add a test question" of "Tests" in the online manual for available image, audio, and video formats.

You can play videos recorded by the remote lecture / automatic recording system of the University of Tsukuba on Chrome (recommended), Firefox, Edge, and Safari.

## 8 Contact

#### 2023/9/27

## Office in charge

Learning management system (manaba) help desk, Office of Educational Cloud,

Academic Computing & Communications Center, University of Tsukuba

## Support site URL

- https://www.ecloud.tsukuba.ac.jp/en/learning-management-system-manaba
- Information on usage such as system outage schedules and version upgrades is posted as needed.
- If you have any questions, please send email to the email address described at https://www.ecloud.tsukuba.ac.jp/en/access or use the お問い合わせWebフォーム (Inquiry Web Form) in Japanese on https://www.ecloud.tsukuba.ac.jp/manaba/accessmanaba.

## Inquiries by phone are not currently accepted.

- Please be sure to specify your affiliation and contact information in your questions.
- When inquiring about software issues, please specify the OS and browser type.

## Mailing list

The Office of Educational Cloud may email you important information on manaba. The following destination addresses are used in the mailing lists for the notifications.

Ims-users@ecloud.tsukuba.ac.jp (for all faculty members and students on campus)

Ims-users-teachers@ecloud.tsukuba.ac.jp (for all faculty members on campus)

Please make sure your settings allow you to receive emails from these addresses.